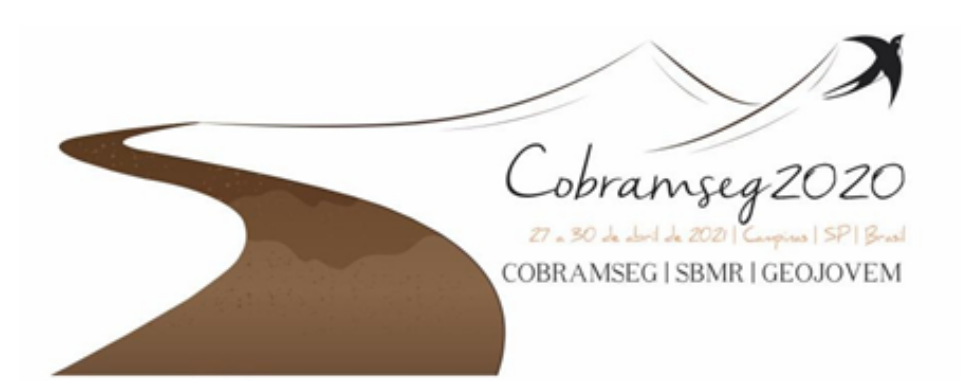

## **PASSO A PASSO PARA SOLICITAR O BOLETO**

Caso o participante queira emitir o boleto em seu nome ou em nome de terceiros ele conseguirá através da área do participante pelo link <u>www.eventos.galoa.com.br/realm/cobramseg-2020</u>.

| ição          | 4. Solicitações adicionais 5. Pagamento                                         |
|---------------|---------------------------------------------------------------------------------|
| Pag           | amento                                                                          |
| Está<br>prefe | tudo certo? Se sim, por favor escolha a sua forma<br>erida de pagamento abaixo. |
|               | Cartão de crédito ou IIII Boleto                                                |
| Nome          | do sacado: (editar)                                                             |
| Emit          | tir boleto                                                                      |
| Os pag        | amentos neste site são gerenciados pelo MoIP                                    |
|               |                                                                                 |

1 - O participante irá realizar
a sua inscrição normalmente
e no item 5 (Pagamento), ele
deverá selecionar a forma de
pagamento e em seguida em
nome do sacador deverá
clicar em editar.

2 - Irá aparecer a opção de pessoa física e pessoa jurídica então deverá escolher a opção desejada e preencher os dados conforme solicitado.

| Nome do sacado:                                                         |  |
|-------------------------------------------------------------------------|--|
| <ul> <li>Pessoa física</li> <li>Pessoa jurídica</li> <li>CPF</li> </ul> |  |
| E-mail *                                                                |  |

| Complemento                                        |  |
|----------------------------------------------------|--|
| Bairro *                                           |  |
| Cidade *                                           |  |
| Estado *                                           |  |
| CEP *                                              |  |
| Emitir boleto                                      |  |
| Os pagamentos neste site são gerenciados pelo MoIP |  |

3 - Em seguida emitir o seu boleto.

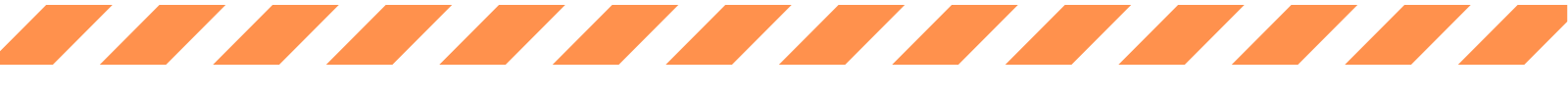

Estamos à disposição para quaisquer outras informações e esclarecimentos necessários através do e-mail secretaria@qeeventos.com.br e pelo telefone (62) 99235-0862.